## **Panasonic**

# デジタルディスクレコーダー

## 取扱説明書 インストールガイド

取扱説明書をよくお読みのうえ、正しくお使いください。 そのあと保存し、必要なときにお読みください。

### はじめに

本インストールキットは、デジタルディスクレコーダー WJ-HD500AおよびWJ-HD500Bのファームウェア をアップグレードするための専用ソフトです。

ネットワークインターフェースボードのソフトウェアバージョンとデジタルディスクレコーダーのファームウェ アバージョンは一致していることが必要であり、本インストールキットを用いることでバージョンを一致させる ことができます。

#### インストールキットCD-ROMについて

CD-ROMには、次のデータが収められています。

- ファームウェアアップローダー
- ●デジタルディスクレコーダー(WJ-HD500)用ファームウェア

#### 動作環境

本インストールキットに必要なパーソナルコンピュータの動作環境は次のとおりです。

- Microsoft® Windows® 98 Second Edition、Microsoft® Windows® 2000、
   Microsoft® Windows® Millennium Edition、Microsoft® Windows® XP ProfessionalまたはHome
   Editionのいずれかを搭載したDOS/Vパソコン
- ●RS-232Cポート(COM1)が使用可能なこと。また通信速度が115 200 bpsで動作すること。
- ●ハードディスクの空き容量が、8 MB以上あること。

#### 著作権等について

本インストールキットに収められているソフトウェアの著作権、その他の無体財産権は、松下電器産業株式会社 に帰属しており、お客様へは移転しません。また、ソフトウェアを使用した際に生じた障害、損失などに関して、 弊社はいかなる責任も負いません。

WindowsおよびWindowsNTは、米国Microsoft Corporationの米国およびその他の国における登録商標または商標です。

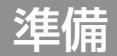

デジタルディスクレコーダーのシリアル端子とパソコンのRS-232Cポート(COM1)を接続します。

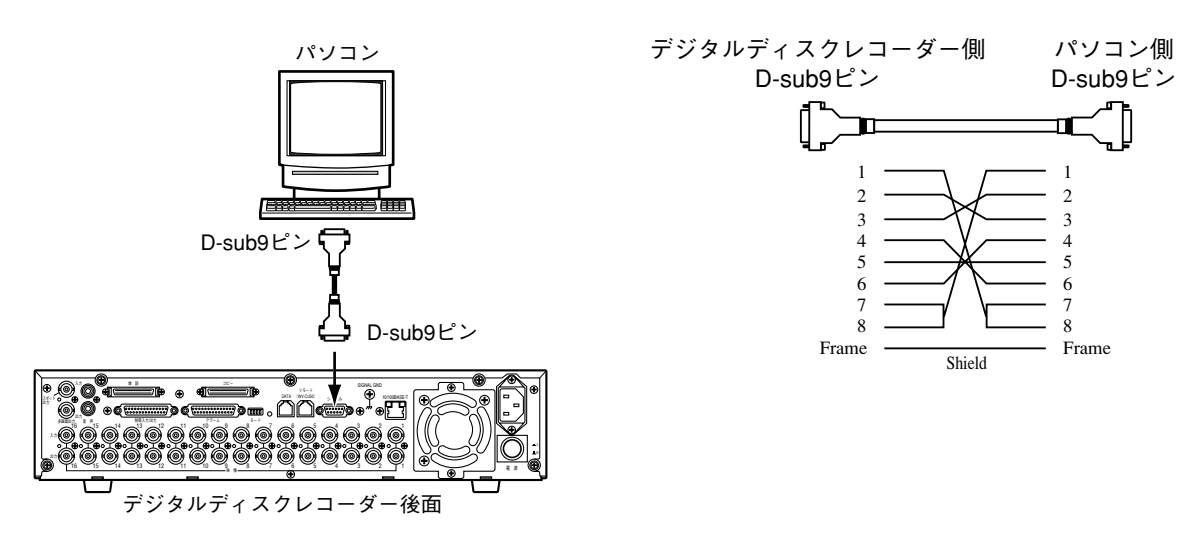

## ファームウェアのインストール

#### 1.ファームウェアアップローダーのインストール

ファームウェアアップローダーをパソコンにインストールします。

- ① CD-ROMに収められている "Setup. exe"を実行します。
- ② 操作画面の指示に従ってインストールを行います。

●標準設定のままインストールした場合、プログラムは"C:¥Program Files"の下にインストールされます。また、タスクバーメニューの"プログラム"内に"WJ-HD500用ユーティリティ"が追加されます。

#### 2.ファームウェアのインストール

ファームウェアをデジタルディスクレコーダーにインストールします。

タスクバーメニューより、"WJ-HD500用ユーティリティ"のメニュー項目にある "ファームウェアアップロード"を起動します。

| <u>e</u>                   | ित्त्रीinternet Explorer                                 |                              |  |                |
|----------------------------|----------------------------------------------------------|------------------------------|--|----------------|
| Office ドキュントの新規作成          | <ul> <li>ネタートアッフ°</li> <li>Windows NT エクスフローラ</li> </ul> |                              |  |                |
| Office ドキュパトを開入            | WJ-HD500用ユーティグティ<br>() WJHD500_View                      | <sup>8</sup> ቌファームウェアアッフ'nード |  |                |
| 🚋 ን'ኳን፦ንፈ( <u>P)</u>       | ■WJDR200-View<br>■スタートアップ                                |                              |  |                |
| 🗼 お気に入り( <u>A</u> ) 🔸      |                                                          |                              |  |                |
|                            |                                                          |                              |  |                |
|                            |                                                          |                              |  |                |
| 5 🕄 秋索(E) 🔹 🕨              |                                                          |                              |  |                |
| 🦉 🧇 🗤 7° (H)               |                                                          |                              |  |                |
| 2017 771ル名を指定して実行(8)       |                                                          |                              |  |                |
| ổ 💩 Administrator ወቢካ ክንቢ) |                                                          |                              |  | Micros         |
| 🙀 🜒 >roylatio)             |                                                          |                              |  | 0.<br>T        |
| 🏦 79-F 🛛 🥴 🛃 💆 📶           |                                                          |                              |  | 🔜 🖉 📃 午後 04:32 |

- デジタルディスクレコーダーの設定/ESCボタンとコピーボタンを押しながら、電源を "ON" にします。
  - ●多画面モニターに"青画"が表示されるまで、設定/ESCボタンとコピーボタンを押し続けて ください。約5~10秒後、カメラボタン1~4が赤色に点灯することを確認してください。
- ③ "開始"ボタンをクリックします。

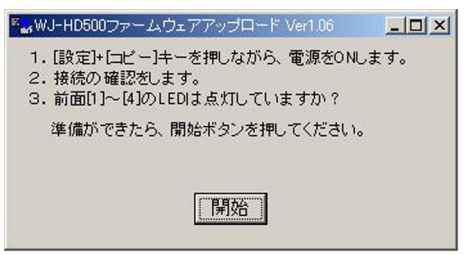

- ④ 操作画面のファイルパスが、CD-ROMドライブを指定していることを確認して"送信"ボタン をクリックし、インストールを開始します。
  - ●下記画面は、CD-ROMがeドライブの場合を例にしています。ドライブが異なるときは、ドラ イブ名だけを変更してください。(ファイル名は変更しないでください。)
  - ●インストールは、約10~15分かかります。

| <sup>K</sup> stWJ-HD500ファームウェアアップロード Ver1.06         | × | ™ <mark>w</mark> J-HD500ファームウェアアップロード Ver1.06                                            | × |
|------------------------------------------------------|---|------------------------------------------------------------------------------------------|---|
| 準備ができたら、「送信」ボタンを押してください。<br>ファイルバス e:¥hdr_v220↓sr 送信 |   | 送信中: 2891200/ 6160428 Byte 送信完了<br>転送速度 11252Byte/秒, 残り 290秒<br>ファイルバス e:¥hdr_v220.sr 中断 |   |

- ⑤ アップロード完了メッセージが表示されたら "OK" ボタンをクリックします。
  - ●インストールが完了します。

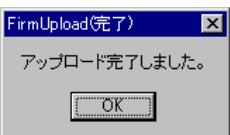

メモ
 カメラボタン1~16が、すべて赤色に点灯することを確
 認してください。

- ⑥ デジタルディスクレコーダーを再起動(電源OFF → 電源ON)します。
  - インストールしたファームウェアが読み込まれます。
  - ●新しいファームウェアのバージョンは、セットアップメニューの画面右上に表示されます。
     (設定/ESCボタンを約2秒間押しつづけるとセットアップメニューが表示されます。)

## ファームウェアアップローダーの削除

パソコンにインストールしたファームウェアアップローダーの削除手順です。必要に応じて実行してください。

- ① "コントロールパネル"の"アプリケーションの追加と削除"を実行します。
- ② "WJ-HD500用ユーティリティ"を選択し、"追加と削除..."ボタンをクリックします。
  - アンインストールプログラムが起動します。

| アフリケーションの                                                                                                    | 追加と削除のプロパティ                                                                                                    | ? × |
|----------------------------------------------------------------------------------------------------|----------------------------------------------------------------------------------------------------|-----|
| インストールと肖                                                                                                    | 川徐   Windows NT セットアッフ°                                                                                                    |     |
| 2                                                                                                    | フロッピー ディスクまたは CD-ROM から新しいアフツケーションを<br>インストールするにコよ、【インストール】をクリックしてください。                                                          |     |
|                                                                                                    | <u> </u>                                                                                                    |     |
| 3                                                                                                    | 次のソフトウェアは自動的に削除できます。 アフツケーションを削除し<br>たり、その構成ファイルを変更するには、一覧から選んで じ自加<br>と削除〕をツックしてください①                                           |     |
| Microsoft<br>Microsoft<br>Norton A<br>VDOLive<br>WinZip<br>WJDR200<br>WJHD500<br>WJHD500<br>ズArrow S<br>秀丸エデ | t Visual J++ 6.0 (日本語)<br>t Wallet<br>ntiVirus 5.0 for Windows NT<br>Player<br>0-View<br>0 View<br>00日ユーティックティ<br>5tandard<br>イタ |     |
|                                                                                                    | <u>注自力0と肖川除余(R)</u>                                                                                                    |     |
|                                                                                                    | OK キャンセル 道用値                                                                                                    | )   |

- ③ 操作画面の指示に従ってアンインストールを行います。
  - ファームウェアアップローダーが削除されます。

#### 松下電器産業株式会社

セキュリティ本部

〒223-8639 横浜市港北区綱島東四丁目3番1号

電話 フリーダイヤル 0120-878-410